#### **Talking Newspaper Alexa Skill**

## How to activate Talking Newspaper skill on Alexa

**1)** Open the Alexa App and press "more"

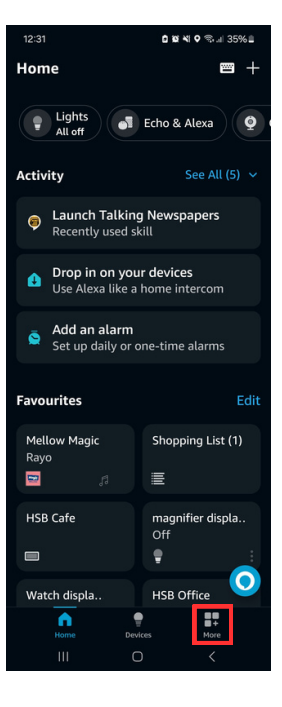

#### 2) Press "Skills & Games"

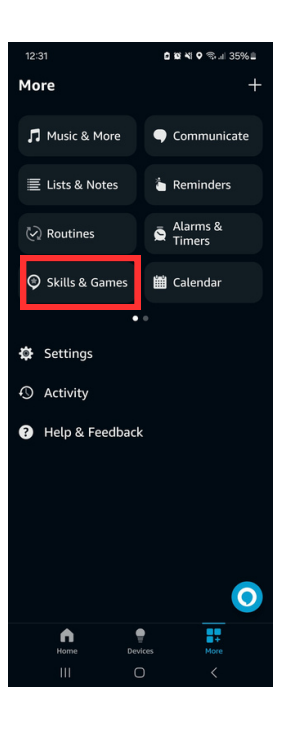

## 3) In the search bar type "talking newspapers"

#### 4) Select "Talking Newspapers"

5) Press "Launch"

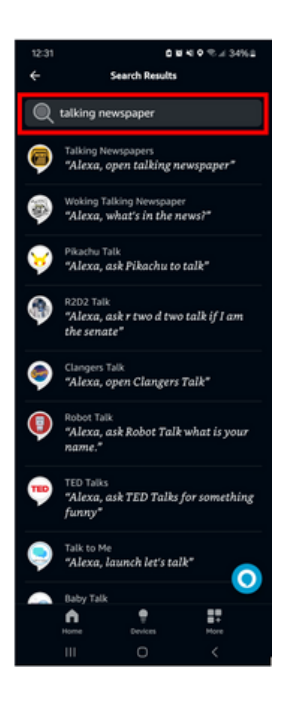

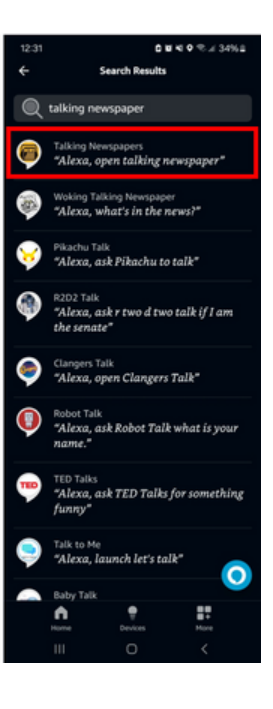

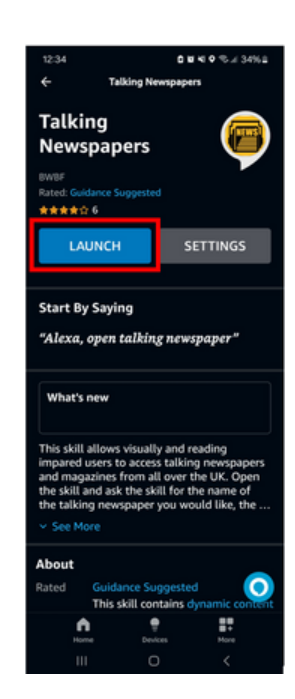

6) Select which device you would like to add the talking newspaper skill to then press "launch"

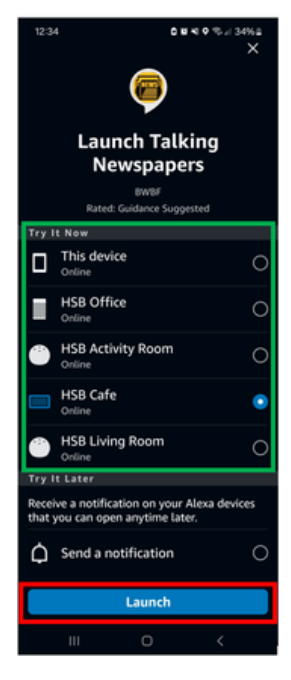

6) The skill should be now set up on your Alexa for future use, your Alexa will automatically open the Talking Newspaper App when complete to confirm that it is working. To finalise, press "done"

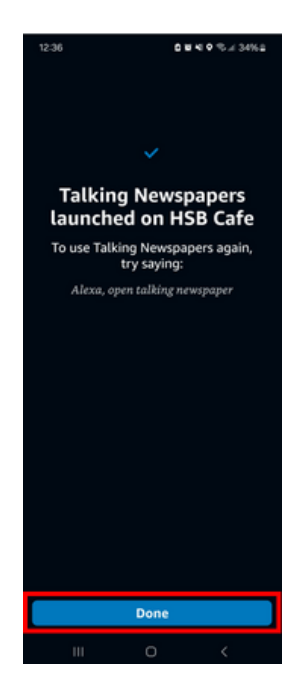

#### How to use Talking Newspaper Skill once activated

# 1) Start by saying: "Alexa, Open Talking Newspaper"

2) Alexa will ask you for the paper name or location.

### 3) Say: "Halifax Society for the Blind Look Out"

**4)** Alexa will then confirm she heard you correctly, if correct then answer "**yes**"

5) It should then start playing